## Manuale APP SIMEAL

Avviare la APP di SIMEAL, inserire le credenziali e selezionare ACCEDI per accedere.

|                      | 🖨 🛡 🖹 🗎 14:43 |  |  |  |  |  |
|----------------------|---------------|--|--|--|--|--|
| SiMeal               |               |  |  |  |  |  |
| Accedi con i         | tuo account   |  |  |  |  |  |
| username             |               |  |  |  |  |  |
| password             | 0             |  |  |  |  |  |
| Ricorda credenzial   | i             |  |  |  |  |  |
| RECUPERA<br>PASSWORD | ACCEDI        |  |  |  |  |  |
|                      |               |  |  |  |  |  |
|                      |               |  |  |  |  |  |
|                      |               |  |  |  |  |  |
|                      |               |  |  |  |  |  |
|                      |               |  |  |  |  |  |

La prima schermata visualizza il RIEPILOGO GENERALE, il quale comprende il riepilogo del SALDO, dei VERSAMENTI effettuati, l'ammontare dei servizi scolastici attivi.

| vodafone IT         |             |  |  |  |  |  |  |
|---------------------|-------------|--|--|--|--|--|--|
| Comune di Pesaro    |             |  |  |  |  |  |  |
| saldo<br>-1755,11 € |             |  |  |  |  |  |  |
| VERSAMENTI          | 0,08 € 📏    |  |  |  |  |  |  |
| REFEZIONE           | 122,61 € 💙  |  |  |  |  |  |  |
| NIDO                | 1632,58 € > |  |  |  |  |  |  |
|                     |             |  |  |  |  |  |  |
|                     |             |  |  |  |  |  |  |

Cliccando Versamenti, Refezione o Nido si entra nei singoli dettagli.

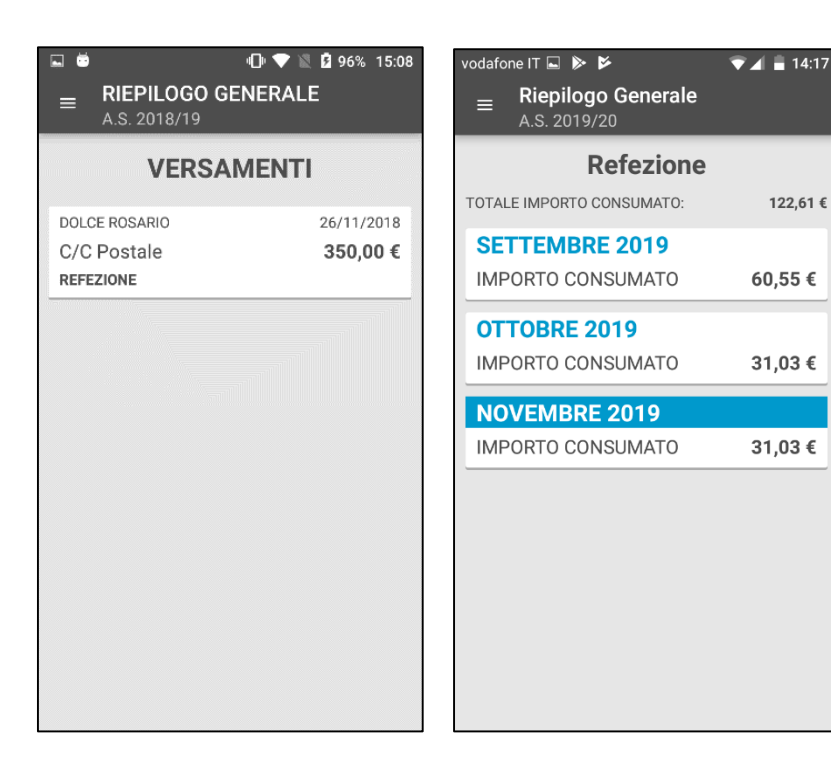

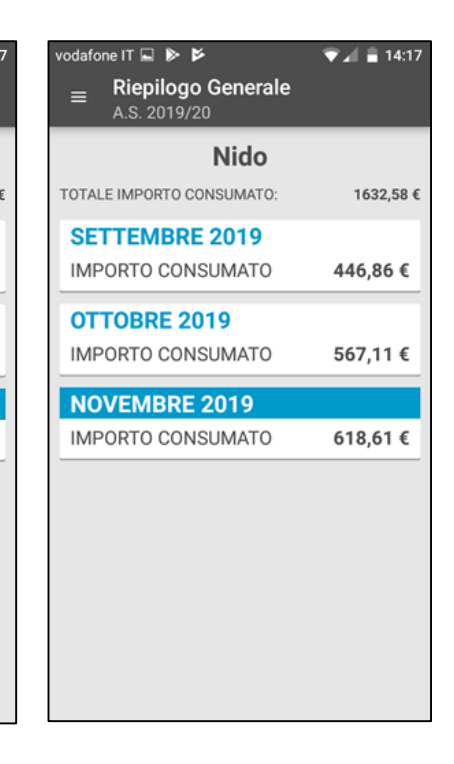

Cliccando le tre barrette orizzontali in alto, visualizza il menù.

Cliccando NUOVO PAGAMENTO è possibile pagare online o stampare il bollettino PagoPA. Selezionare PAGA o STAMPA.

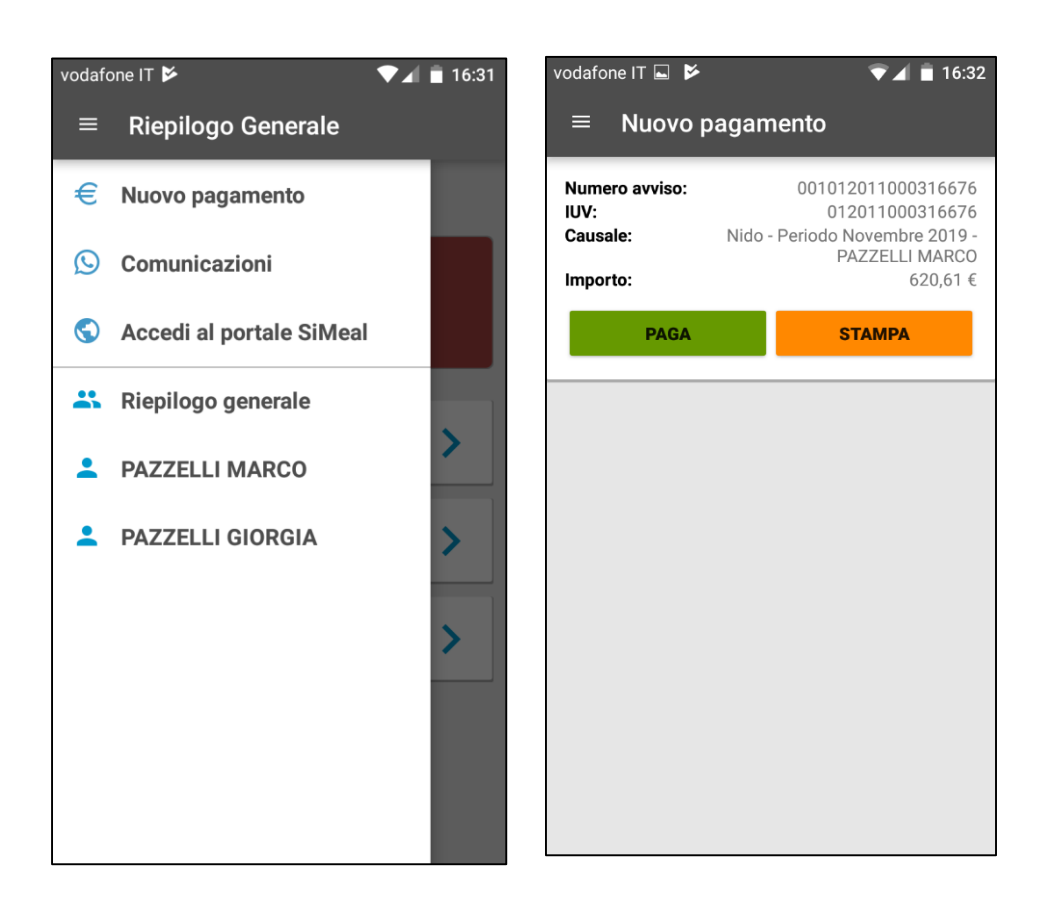

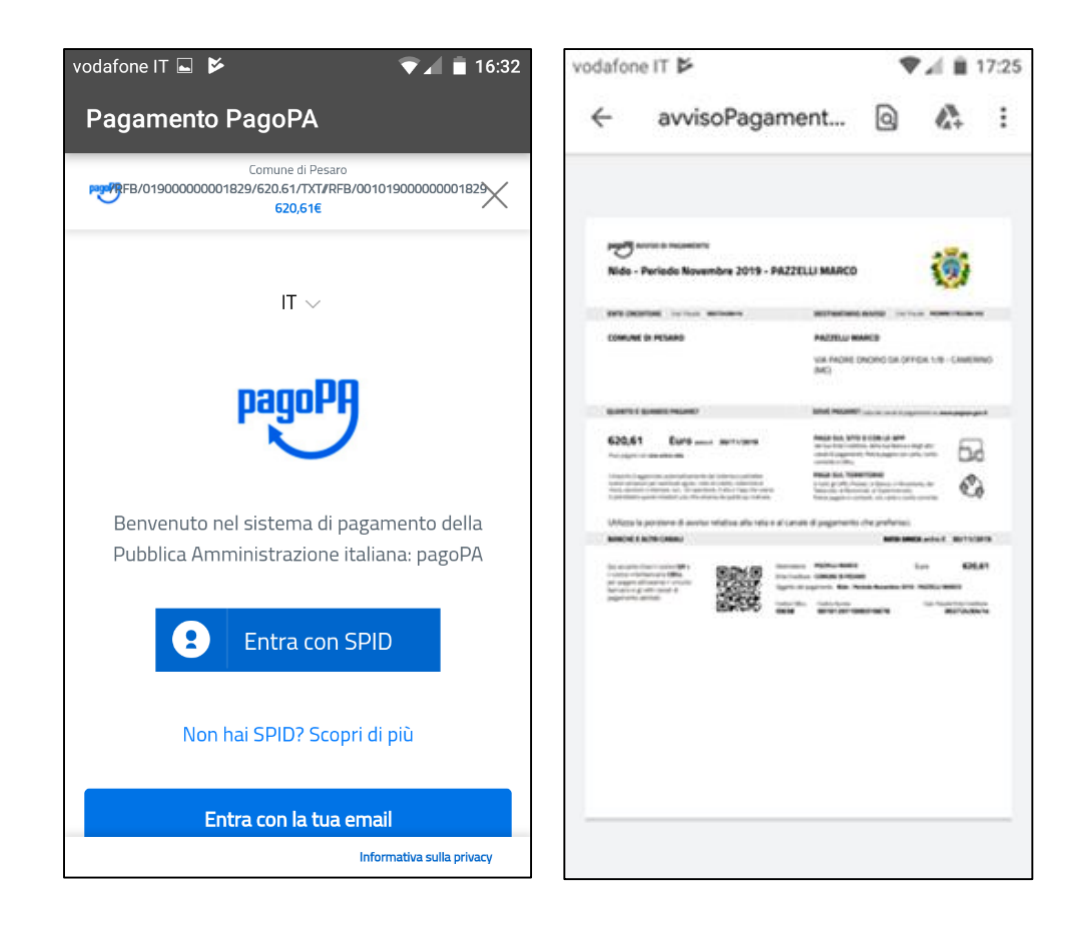

Cliccando COMUNICAZIONI è possibile inviare o ricevere comunicazioni direttamente con i referenti dei servizi.

| vodafo     | one IT 🎽 🕈 🕈 🕈 🕈 16:31   | vodafone IT 🗳 🎽                     | ▼⊿ 🖹 17:25       | vodafone IT 🖬 🗭                   | ▼⊿ 🖬 17:26                |
|------------|--------------------------|-------------------------------------|------------------|-----------------------------------|---------------------------|
| ≡          | Riepilogo Generale       | ■ Comunicazioni<br>A.S. 2019/20     |                  | ≡ Ristorazione                    |                           |
| €          | Nuovo pagamento          | Ristorazione                        | $\triangleright$ |                                   | richiesta di un documento |
| Q          | Comunicazioni            | prova invio documento Nido Infanzia | 05/11/2019 09:54 | o5/11/19<br>prova invio documento |                           |
| $\bigcirc$ | Accedi al portale SiMeal |                                     |                  | 09:                               | 54                        |
| *          | Riepilogo generale       | Trasporto                           |                  |                                   |                           |
| -          | PAZZELLI MARCO           |                                     |                  |                                   |                           |
| -          | PAZZELLI GIORGIA         |                                     |                  |                                   |                           |
|            |                          |                                     |                  |                                   |                           |
|            | -                        |                                     |                  |                                   |                           |
|            |                          |                                     |                  |                                   |                           |
|            |                          |                                     |                  | Scrivi                            | >                         |
|            |                          |                                     |                  | L                                 |                           |

Cliccando ACCEDI AL PORTALE SIMEAL, l'app si collega in automatico alla piattaforma web.

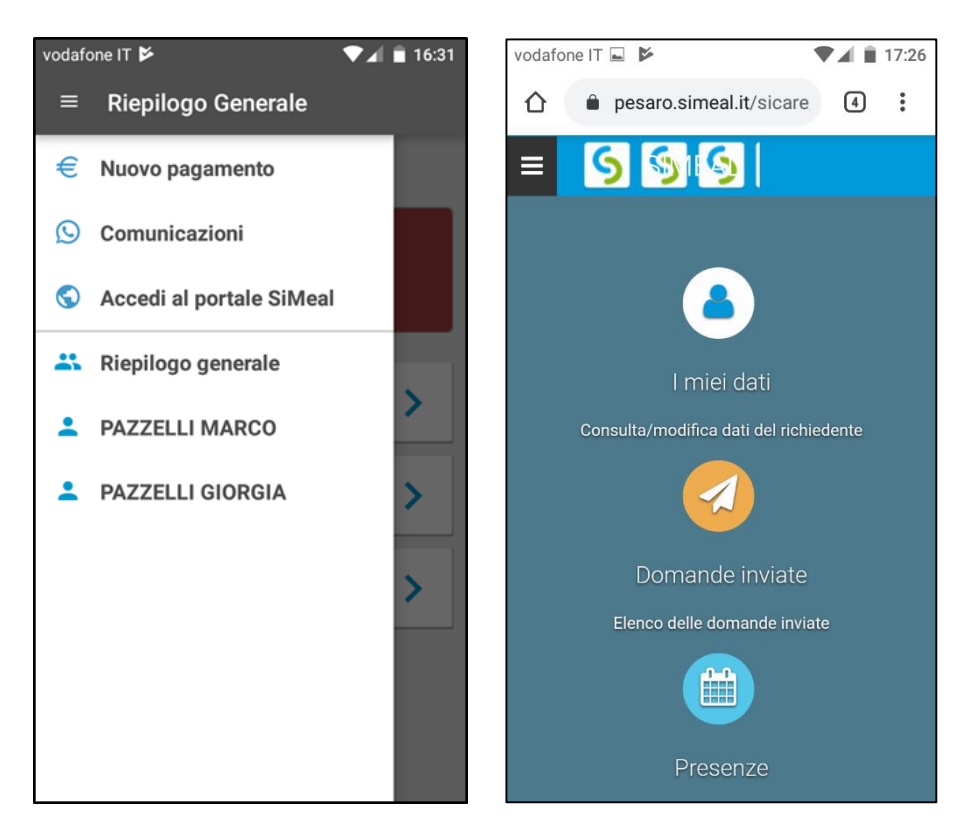

Cliccando i nominativi dei figli è possibile vedere il riepilogo della domanda e dei servizi in dettaglio.

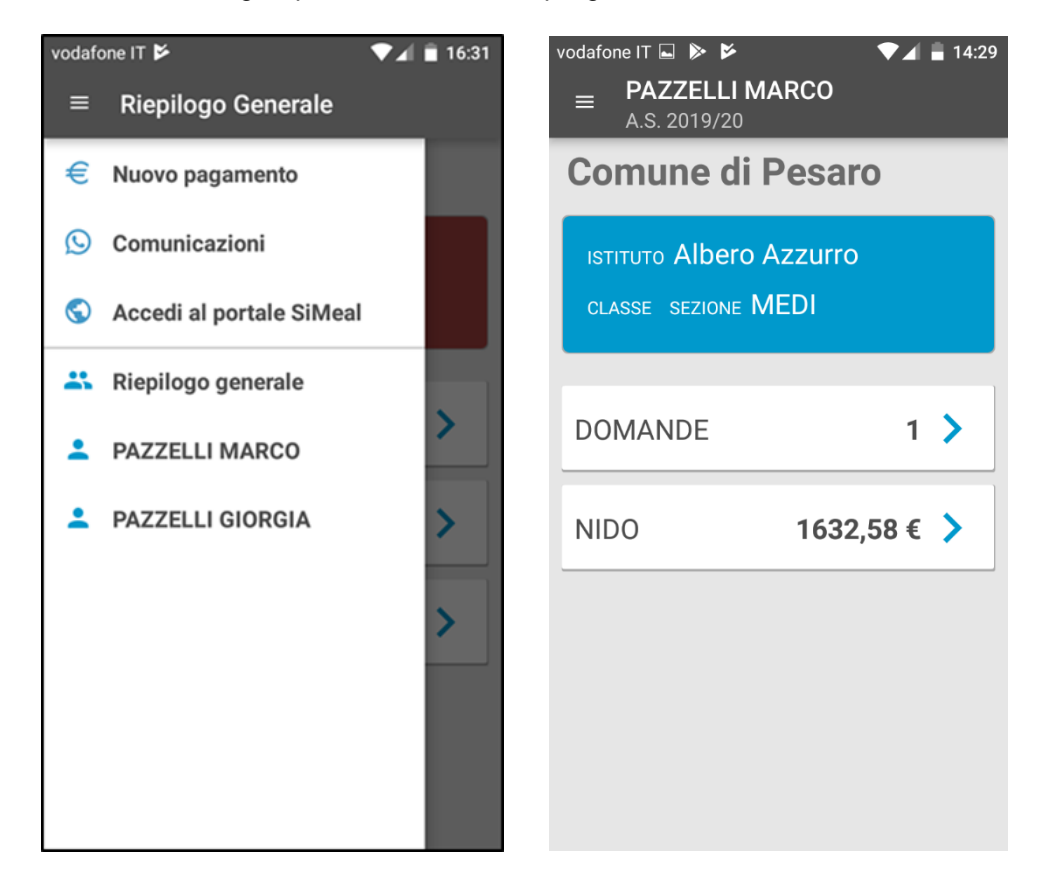